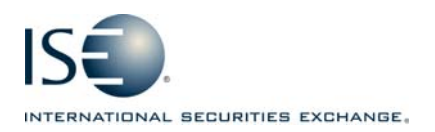

| OPTIONS EXCHANGE            |             |            |                |
|-----------------------------|-------------|------------|----------------|
| Market Information Circular |             |            |                |
| Circular number:            | 2009-25     | Contact:   | Katrina Lukacs |
| Date:                       | Aug 7, 2009 | Telephone: | 877-473-9989   |

The purpose of this Market Information Circular (MIC) is to inform members of an **optional** PrecISE trade upgrade featuring a re-designed Complex Orderbook. The release is available for download today.

## PrecISE Enhancements

The following summarizes new enhancements in PrecISE 3.1.0:

- Combo Orders Organized by Strategy Spreads are organized by commonly used strategies: Vertical, Calendar, Straddle, Strangle, Buy-write, Delta neutral and Custom. Users can select a strategy from the drop-down menu or by sorting the spreads by color. Each strategy is identified by a different color.
- New Synthetic Low and Synthetic High columns These values define the tradeable range for a structure that is derived from the ISE BBO of each leg of the order.
- Sorting by debit and credit By clicking on the headings "Complex Bid Price" or "Complex Offer Price" users can sort spreads within a strategy by price.
- Minimum Quantity
  A new field allows users to specify a minimum quantity for all open combo orders on the book.
- Inside Range
  A new checkbox filters for combo orders within the synthetic bid/ask BBO.
- *Multiple Symbol Lookup* Up to five symbols are searchable in one tab.
- PrecISE Trade User Guide
  Go to Help > PrecISE User Guide > What's new in PrecISE trade to read about other spread book enhancements.

## Install Instructions for Stand-Alone Users

\*\*\*Smart-Updater users should contact Market Operations to have their user profiles updated at the exchange. No new download is necessary.

- o Remove all previous versions of PrecISE from your computer.
- Go to <u>http://www.ise.com</u>. Click on Options Exchange > Membership and Fees > Member Login. Type "precise" in the name and password fields.

## Logging in After Install

Below are the regularly used host numbers:

- o Primary Host: 209.140.121.190
- Host for Internet Connections: precise.iseoptions.com or 64.95.40.50
- Connections through Radianz: 206.190.99.61

## Additional Information

An installation and technical guide can be found upon download in Member Login section of the ISE's Web site. Call Market Operations for further assistance: 1-877-473-9989.